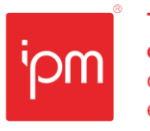

# Nota Técnica nº 103/2023

| Grupo/Conjunto: Atende.Net Web/Fiscal                                   | Vers.: 1.0 | Nº Interno: 103/2023 |  |  |  |
|-------------------------------------------------------------------------|------------|----------------------|--|--|--|
| Autor(a): Fernando Murilo Fermino                                       | Criada em: | : 26/05/2023         |  |  |  |
| Público-alvo: Usuários e Consultores TécnicosAlterada em: 26/06/2023    |            |                      |  |  |  |
| Assunto: Emissão e Gerenciamento de Nota Fiscal de Serviço - Eletrônica |            |                      |  |  |  |
| Link: https://wiki.ipm.com.br/?download=2023103                         |            |                      |  |  |  |

# Sumário

| 1. | Obje | etivo                           | 2  |
|----|------|---------------------------------|----|
| 2. | Emi  | ssão                            | 2  |
| 3. | Gere | enciamento de Notas             | 8  |
|    | 3.1  | Download Todos                  | 9  |
|    | 3.2  | Substituição                    | 10 |
|    | 3.3  | Cancelamento                    | 11 |
|    | 3.4  | Cópia de NFS-e                  | 13 |
|    | 3.5  | Envio de e-mail                 | 14 |
|    | 3.6  | Impressão e Download Individual | 15 |

Sede Administrativa Rua Cristóvão Nunes Pires, 86, Torre Süden - 6º andar Centro - Florianópolis - SC 88.010-120 Centro Tecnológico Rua Duque de Caxias, 180 Jardim América - Rio do Sul - SC 89,160-220

## ipm.com.br ♡⊕⊙in ▶ 1

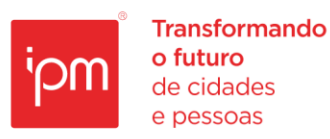

# Emissão e Gerenciamento de Nota Fiscal de Serviço - Eletrônica

### 1. Objetivo

Esta nota técnica tem como objetivo orientar os usuários e consultores técnicos sobre as rotinas para emissão e gerenciamento das Notas Fiscais de Serviço Eletrônicas (NFS-e).

## 2. Emissão

Antes de iniciar a emissão uma Nota Fiscal de Serviço - Eletrônica, o contribuinte deverá ter realizado um Cadastro Econômico no município.

Em seguida, deverá acessar o sistema de emissão de NFS-e conforme link de exemplo: "https://nfse-cidade.atende.net/".

É importante destacar que no primeiro acesso ao novo portal, o contribuinte irá utilizar as mesmas credenciais que utilizava no portal antigo, sendo que ao realizar o login, o sistema solicitará a alteração da senha automaticamente, e exigirá que ela contenha os requisitos mínimos de segurança.

| MUNICÍPIO DEMONSTRAÇÃO<br>- PREFEITURA         | Login<br>CPF/CNPJ:<br>CPF ou CNPJ<br>Senha<br>Senha<br>OU<br>Entrar<br>OU<br>Entrar com govbr<br>Recuperar Senha |
|------------------------------------------------|----------------------------------------------------------------------------------------------------|
| Se o seu computador possuir bloqueador de pop- | ups, desabilite-o para efetivar seu acesso!                                                                      |
| PORTAL DA                                      | ARÊNCIA                                                                                                    |
| MUNICÍPIO DEMONSTRAÇÃO - PREFEITUR             | RA - RUA DUQUE DE CAXIAS, N° 180                                                                                 |
| Bairro Jardim América - CEP 88                 | 3160-220 - Rio do Sul/SC                                                                                         |
| (47) 3531-1                                    | 500                                                                                                    |

#### Figura 1

Após o login, deve-se selecionar no canto superior esquerdo o ícone IPM e em seguida clicar em "Fiscal >> Nota Fiscal Eletrônica", conforme a figura 2.

Sede Administrativa Rua Cristóvão Nunes Pires, 86, Torre Süden - 6º andar Centro - Florianópolis - SC 88.010-120 Centro Tecnológico Rua Duque de Caxias, 180 Jardim América - Rio do Sul - SC 89.160-220

Transformando

de cidades

e pessoas

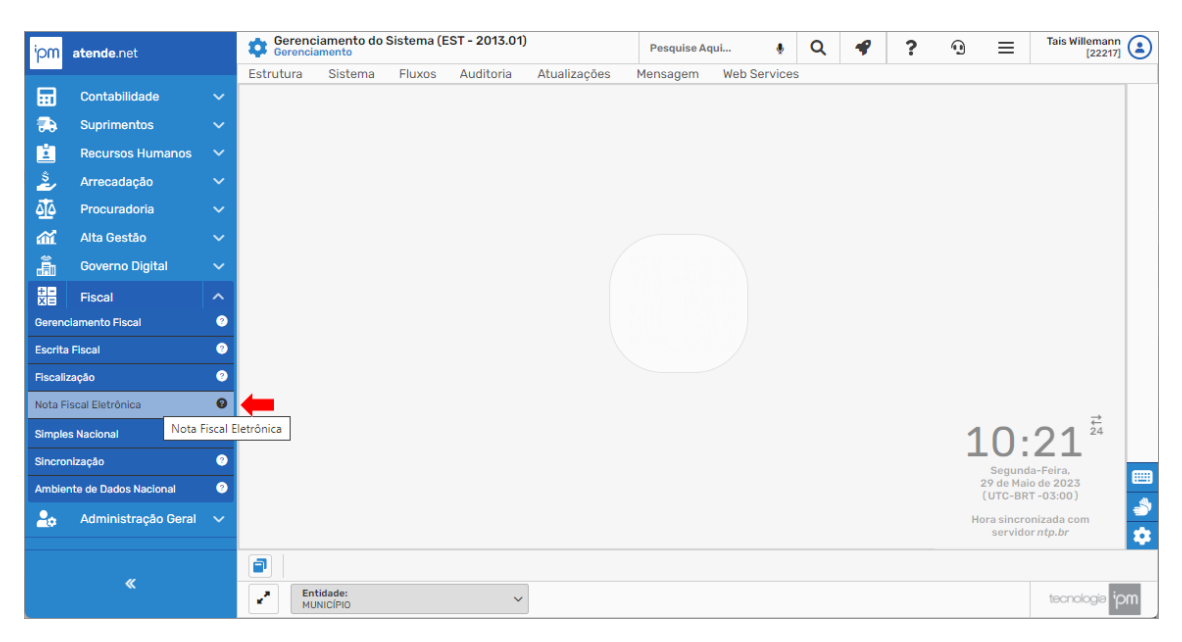

Figura 2

Após isso, o usuário deverá acessar a rotina de "Emissão de Nota Fiscal" (vide figura 3).

| <sup>i</sup> pm | Mota Fis<br>Fiscal | cal Eletrônica (WN | E - 2017.01) |               |           |       |                | Pesquise Aqui  | ٩ | Q | Ŧ | ? | 9 | ≡                    | Tais Willemann<br>[22217 |    |
|-----------------|--------------------|--------------------|--------------|---------------|-----------|-------|----------------|----------------|---|---|---|---|---|----------------------|--------------------------|----|
|                 | Manutenção         | Autorizações       | Consultas    | Nota Fiscal   | Relató    | rios  | Outros         |                |   |   |   |   |   |                      |                          |    |
| <b></b>         |                    |                    |              | Emissão       | -         |       |                |                |   |   |   |   |   |                      |                          |    |
| -               |                    |                    |              | Gerenciament  | o de Nota | Emiss | ião da Nota Fi | cal Eletrônica |   |   |   |   |   |                      |                          |    |
|                 |                    |                    |              | Carta Correçã | D         |       |                |                |   |   |   |   |   |                      |                          |    |
| ÷               |                    |                    |              | Substituição  |           |       |                |                |   |   |   |   |   |                      |                          |    |
| Ž               |                    |                    |              |               |           |       |                |                |   |   |   |   |   |                      |                          |    |
| <u>4</u> 4      |                    |                    |              |               |           |       |                |                |   |   |   |   |   |                      |                          |    |
| ай              |                    |                    |              |               |           |       |                |                |   |   |   |   |   |                      |                          |    |
| â               |                    |                    |              |               |           |       |                |                |   |   |   |   |   |                      |                          |    |
| ай              |                    |                    |              |               |           |       |                |                |   |   |   |   |   |                      |                          |    |
| â               |                    |                    |              |               |           |       |                |                |   |   |   |   |   |                      |                          |    |
|                 |                    |                    |              |               |           |       |                |                |   |   |   |   |   |                      |                          |    |
| •               |                    |                    |              |               |           |       |                |                |   |   |   |   |   |                      |                          |    |
|                 |                    |                    |              |               |           |       |                |                |   |   |   |   |   |                      |                          |    |
| <b>.</b>        |                    |                    |              |               |           |       |                |                |   |   |   |   |   |                      | $\rightarrow$            |    |
| G               |                    |                    |              |               |           |       |                |                |   |   |   |   | 1 | ζ.                   | 1 Q <sup>24</sup>        |    |
| Û               |                    |                    |              |               |           |       |                |                |   |   |   |   | _ | Segund               | a-Feira.                 |    |
| •               |                    |                    |              |               |           |       |                |                |   |   |   |   |   | 29 de Mai<br>(UTC-BR | o de 2023<br>T-03:00)    | -  |
|                 |                    |                    |              |               |           |       |                |                |   |   |   |   | н | ora sincro           | nizada com               | 1  |
|                 |                    |                    |              |               |           |       |                |                |   |   |   |   |   | servido              | r ntp.br                 | \$ |
|                 |                    |                    |              |               |           |       |                |                |   |   |   |   |   |                      |                          |    |
| <i>»</i>        | P Ent<br>MUI       | idade:<br>IICÍPIO  |              | ~             |           |       |                |                |   |   |   |   |   |                      | tecnologia               | ρm |

Figura 3

Nesta rotina, ele deverá informar o "Cadastro Econômico" do prestador de serviços e clicar em "Próximo".

Sede Administrativa Rua Cristóvão Nunes Pires, 86, Torre Süden - 6º andar Centro - Florianópolis - SC 88.010-120

Centro Tecnológico Rua Duque de Caxias, 180 Jardim América - Rio do Sul - SC 89.160-220

### ipm.com.br ∑ (f) [in] [▷] 3

| Emitir              |                                                                             | ?          | ☆      | _     |       | × |
|---------------------|-----------------------------------------------------------------------------|------------|--------|-------|-------|---|
| Prestador           | Dados do Prestador Cadastro Econômico *     Q Pesquise por nome ou CPF/CNPJ |            |        |       |       |   |
| Tomador             | CPF/CNPJ:                                                                   |            |        |       |       |   |
| ltens               | RPS - Recibo Provisório de Serviço Utilizar RPS:                            |            |        |       |       |   |
| Valores             | Dados da Nota Fiscal                                                        |            |        |       |       |   |
| Inf. Complementares | Data de Emissão * 30/05/2023 🗰 Data do Fato Gerador * 30/05/2023 🇰          |            |        |       |       |   |
| Anterior Próximo    | mittir Limpar Fechar Pré-Visualizar Documento Selecionar Rascunho           | <u>S</u> a | lvar e | m Ras | scunh | 0 |

Figura 4

Na tela a seguir, deve-se selecionar o tipo do tomador de serviços, podendo ser "Pessoa Física", "Pessoa Jurídica", "Pessoa Estrangeira" ou "Não Informado". É importante destacar que a opção "Não Informado" será habilitada de acordo com a fiscalização do município, que irá autorizar ou não essa forma de emissão.

| Emitir                          |                                                                 |                                                        |                                   |                             | ? ☆ _ ■ ×          |
|---------------------------------|-----------------------------------------------------------------|--------------------------------------------------------|-----------------------------------|-----------------------------|--------------------|
| Prestador                       | <ul> <li>Dados do Tomador</li> <li>Tipo do Tomador *</li> </ul> | Selecione V                                            | 0                                 |                             |                    |
| Tomador                         | Tomador:                                                        | Selecione                                              | Q Pesquisar por nome ou           | CPF/CNPJ                    |                    |
| ltens                           | CPF/CNPJ:<br>Cadastro Econômico:                                | Pessoa Física<br>Pessoa Jurídica<br>Pessoa Estrangeira | Q Digite aqui para consul         | tar                         |                    |
| Valores                         | Endereço do Toma                                                | Não Informado                                          |                                   |                             |                    |
| Inf. Complementares             | Cidade:<br>CEP:<br>País:                                        | Q                                                      | Digite aqui para consultar        |                             |                    |
|                                 | Bairro:                                                         |                                                        |                                   |                             |                    |
|                                 | E-mail:<br>Telefone:                                            |                                                        |                                   |                             |                    |
| <u>Anterior</u> <u>P</u> róximo | mitir Limpar Fechar                                             |                                                        | Pré- <u>V</u> isualizar Documento | Seleciona <u>r</u> Rascunho | Salvar em Rascunho |

Figura 5

Em seguida, deve-se informar o cadastro do tomador e clicar em "Próximo".

Centro Tecnológico Rua Duque de Caxias, 180 Jardim América - Rio do Sul - SC 89.160-220

## ipm.com.br \$7 € © in ▶ 4

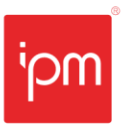

|                                 |                                                               |        |          |       |       | _ |
|---------------------------------|---------------------------------------------------------------|--------|----------|-------|-------|---|
| Emitir                          |                                                               | ?      | ☆        | _     |       | × |
| Prestador                       | Dados do Tomador     Tipo do Tomador * Pessoa Jurídica        |        |          |       |       |   |
| Tomador                         | Tomador * Q Pesquisar por nome ou CNPJ<br>CPF/CNPJ:           |        |          |       |       |   |
| Itens                           | Cadastro Econômico: Q Digite aqui para consultar              |        |          |       |       |   |
| Valores                         | Endereço do Tomador                                           |        |          |       |       |   |
| Inf. Complementares             | Cidade: Q Digite aqui para consultar<br>CEP: País:            |        |          |       |       |   |
|                                 | Bairro:                                                       |        |          |       |       |   |
|                                 | Logradouro:                                                   | ]      |          |       |       |   |
| <u>Anterior</u> <u>P</u> róximo | Emitir Limpar Fechar Pré-Visualizar Documento Selecionar Rase | unho S | alvar en | n Ras | cunho |   |

Figura 6

Na tela seguinte, deverão ser preenchidos os seguintes campos:

- Local da Prestação: cidade em que o serviço foi realizado;
- Lista de Serviço: código do serviço executado;
- **Situação Tributária**: tributada integralmente, com retenção na fonte de impostos federais e municipais etc.;
- Valor do Serviço: sempre em R\$;
- Descrição: informações relevantes ao serviço executado.

Após preenchê-los, deve-se clicar em "Próximo":

| Emitir                           |                                            |             |                       |                    |                            | ?             | ☆ -       | _       | ×  |
|----------------------------------|--------------------------------------------|-------------|-----------------------|--------------------|----------------------------|---------------|-----------|---------|----|
| Prestador                        | — Itens da Nota Fiscal —                   |             |                       |                    |                            |               |           |         |    |
| Tomador                          | Local da Prestação *<br>Lista de Servico * | Selecione   | Q Dig                 | gite aqui para cor | nsultar                    |               | ]         |         |    |
| Itens                            | Local de incidência *                      | Município 🗸 |                       |                    |                            | -             |           |         |    |
| Valores                          | Situação Tributária *                      | Selecione   |                       |                    |                            | ~ <b>0</b>    | 0         |         |    |
| Valores                          |                                            |             |                       | Alío               | quota *                    | 0,00          | ļ         |         |    |
| Inf. Complementares              | Valor do Serviço *                         | 0,00        |                       | Desc. Incond       | licional:                  | 0,00          | ļ         |         |    |
|                                  | Valor da Dedução *                         | 0,00        | ?                     | Base de (          | Cálculo:                   |               | ļ         |         |    |
|                                  | ISSQN *                                    | 0,00        |                       |                    | ISSRF *                    | 0,00          | <u> </u>  |         |    |
|                                  | Descrição *                                |             |                       |                    |                            |               |           |         |    |
|                                  |                                            |             |                       |                    |                            |               | <u></u> ( | -+      | _  |
|                                  |                                            |             |                       |                    |                            |               |           |         |    |
| <u>A</u> nterior <u>P</u> róximo | Emitir Limpar Fechar                       | [           | Pré- <u>V</u> isualiz | ar Documento       | Seleciona <u>r</u> Rascunh | o <u>S</u> al | var em    | Rascuni | ho |

Figura 7

Nesta tela, deve-se conferir os valores totais da NFS-e e seus impostos devidos e clicar em "Próximo".

Sede Administrativa Rua Cristóvão Nunes Pires, 86, Torre Süden - 6º andar Centro - Florianópolis - SC 88.010-120 Centro Tecnológico Rua Duque de Caxias, 180 Jardim América - Rio do Sul - SC 89.160-220

mqi

Transformando

o futuro

de cidades

e pessoas

| Emitir                          |                     |                |   |                           |           |      |                        | ?           | ☆ _ □          | ×   |
|---------------------------------|---------------------|----------------|---|---------------------------|-----------|------|------------------------|-------------|----------------|-----|
| Prestador                       | - Tributos Federais | 0,00           |   | PIS:                      | 0,00      |      | INSS:                  |             | 0,00           |     |
| Tomador                         | COFINS:             | 0,00           | C | ontribuição Social:       | 0,00      | Out  | ras Retenções:         |             | 0,00           |     |
| Itens                           | Valores da Nota F   | iscal 1 000 00 | 0 | Desc Incondicional:       |           | 20   | Ded                    | ucão:       | 0.00           |     |
| Valores                         | Base de Cálculo:    | 1.000,00       | 0 | Total ISSQN:              | 20,0      | 00   | 7 Total                | SSRF:       | 0,00           | 0   |
| Inf. Complementares             | Tributos Federais:  | 0.00           | 0 | Desc. Condicional:        | 0,0       | 00   | 9 Valor Líc            | juido: (    | 1.000,00       | 0   |
| <u>Anterior</u> <u>P</u> róximo |                     | har            |   | Pré- <u>V</u> isualizar I | Documento | Sele | ciona <u>r</u> Rascunh | io <u>S</u> | alvar em Rascu | nho |

Figura 8

Em seguida, caso necessário, pode-se preencher o campo "Observação" com informações relevantes, como por exemplo, dados bancários, centro de custos, informações tributárias etc. Por fim, deve-se clicar em "Emitir" e a NFS-e estará pronta.

| Emitir                          | 2 ☆ _ ■ ×                                                                                    |
|---------------------------------|----------------------------------------------------------------------------------------------|
| Prestador                       | Observação: Dados bancários, informações tributárias.                                        |
| Tomador                         |                                                                                              |
| Itens                           | Imprimir após confirmação?: 💙 📀                                                              |
| Valores                         |                                                                                              |
| Inf. Complementares             |                                                                                              |
|                                 |                                                                                              |
|                                 |                                                                                              |
|                                 |                                                                                              |
|                                 | ▶                                                                                            |
| <u>Anterior</u> <u>P</u> róximo | Emitir Limpar Fechar Pré-Yisualizar Documento Seleciona <u>r</u> Rascunho Salvar em Rascunho |

Figura 9

Além disso, ainda nesta mesma tela, será possível visualizar uma prévia do documento fiscal antes de efetivar a emissão, por meio da ação "Pré-Visualizar Documento" (vide figura 10), bem como salvá-lo como rascunho para continuar posteriormente clicando na ação "Salvar em Rascunho" (vide figura 11).

Sede Administrativa Rua Cristóvão Nunes Pires, 86, Torre Süden - 6º andar Centro - Florianópolis - SC 88.010-120 Centro Tecnológico Rua Duque de Caxias, 180 Jardim América - Rio do Sul - SC 89.160-220

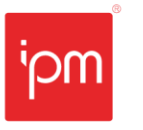

| Emitir              |                                                                                 | ?☆ _ ■ ×                    |
|---------------------|---------------------------------------------------------------------------------|-----------------------------|
| Prestador           | Dados do Prestador     Cadastro Econômico *     Q Pesquise por nome ou CPF/CNPJ |                             |
| Tomador             | CPF/CNPJ:                                                                       |                             |
| ltens               | RPS - Recibo Provisório de Serviço     Utilizar RPS:                            |                             |
| Valores             | Dados da Nota Fiscal     Série:     Q Digite aqui para consultar                |                             |
| Inf. Complementares | Data de Emissão * 14/06/2023 🗰 Data do Fato Gerador * 14/06/2023                | 3 🗰                         |
|                     |                                                                                 |                             |
|                     |                                                                                 |                             |
|                     | Ļ                                                                               |                             |
| Anterior Próximo    | Emitir Limpar Eechar Pré-Visualizar Documento Selecionar                        | Rascunho Salvar em Rascunho |

Figura 10

| Emitir                          |                                            |                 |                                 |                             | ? ☆ _ 🗖                  | ×  |
|---------------------------------|--------------------------------------------|-----------------|---------------------------------|-----------------------------|--------------------------|----|
|                                 | — Dados do Prestador —                     |                 |                                 |                             |                          |    |
| Prestador                       | Cadastro Econômico *                       | Q               | Pesquise por nome ou CF         | PF/CNPJ                     |                          |    |
| Tomador                         | CPF/CNPJ:                                  |                 |                                 |                             |                          |    |
| lteres                          | — RPS - Recibo Provisó                     | ório de Serviço |                                 |                             |                          |    |
| Itens                           | Utilizar RPS:                              |                 |                                 |                             |                          |    |
| Valores                         | — Dados da Nota Fiscal                     |                 |                                 |                             |                          |    |
|                                 | Série:                                     | Q               | Digite aqui para consultar      |                             |                          |    |
| Inf. Complementares             | Data de Emissão *                          | 14/06/2023      | Data do Fato Gerador *          | 14/06/2023                  |                          |    |
|                                 |                                            |                 |                                 |                             |                          |    |
|                                 |                                            |                 |                                 |                             |                          |    |
|                                 |                                            |                 |                                 |                             |                          |    |
|                                 |                                            |                 |                                 |                             |                          |    |
|                                 |                                            |                 |                                 |                             |                          |    |
|                                 |                                            |                 |                                 |                             | <b>+</b>                 |    |
| <u>Anterior</u> <u>P</u> róximo | <u>mitir</u> <u>L</u> impar <u>F</u> echar | Pr              | é- <u>V</u> isualizar Documento | Seleciona <u>r</u> Rascunho | <u>S</u> alvar em Rascun | ho |

É importante destacar que quando o usuário salvar como rascunho e desejar continuar o processo, ele deverá acessar a rotina de emissão de notas e clicar em "Selecionar Rascunho", conforme a figura 12. Dessa forma, o documento salvo será recuperado, permitindo assim prosseguir com a emissão da NFS-e normalmente.

Sede Administrativa Rua Cristóvão Nunes Pires, 86, Torre Süden - 6º andar Centro - Florianópolis - SC 88.010-120 Centro Tecnológico Rua Duque de Caxias, 180 Jardim América - Rio do Sul - SC 89.160-220

| Emitir                         |                                                                         | ?             | ☆       | _    |       | × |
|--------------------------------|-------------------------------------------------------------------------|---------------|---------|------|-------|---|
| Prestador                      | Dados do Prestador Cadastro Econômico * Q Pesquise por nome ou CPF/CNPJ | ]             |         |      |       |   |
| Tomador                        | CPF/CNPJ:                                                               |               |         |      |       |   |
| ltens                          | RPS - Recibo Provisório de Serviço Utilizar RPS:                        |               |         |      |       |   |
| Valores                        | Dados da Nota Fiscal     Série:     Q Digite agui para consultar        | 1             |         |      |       |   |
| Inf. Complementares            | Data de Emissão * 14/06/2023 🗰 Data do Fato Gerador * 14/06/2023 🛱      |               |         |      |       |   |
|                                |                                                                         |               |         |      |       |   |
|                                |                                                                         |               |         |      |       |   |
|                                | •                                                                       |               |         |      |       |   |
| <u>Anterior</u> <u>Próximo</u> | mitir Limpar Fechar Pré-Visualizar Documento Selecionar Rascun          | ho <u>S</u> a | alvar e | m Ra | scunh | 0 |

Figura 12

## 3. Gerenciamento de Notas

Para gerenciar as notas emitidas do contribuinte, deve-se acessar a rotina de "Gerenciamento de Notas" (vide figura 13).

| 'npm     | Nota Fisca<br>Fiscal | al Eletrônica (WNE | - 2017.01) |                |                 |                     | Pesquise Aqui             | ٠ | Q | ¥ | ? | 9  | ≡                     | Tais Willemann<br>[22217] | ٢        |
|----------|----------------------|--------------------|------------|----------------|-----------------|---------------------|---------------------------|---|---|---|---|----|-----------------------|---------------------------|----------|
|          | Manutenção           | Autorizações       | Consultas  | Nota Fiscal    | Relatóri        | os Outros           |                           |   |   |   |   |    |                       |                           |          |
|          |                      |                    |            | Emissão        |                 |                     |                           |   |   |   |   |    |                       |                           |          |
| -        |                      |                    |            | Gerenciament   | o de Notas<br>F |                     |                           |   |   |   |   |    |                       |                           |          |
|          |                      |                    |            | Carta Correção | , [             | Gerenciamento das I | Notas Fiscais Eletrônicas |   |   |   |   |    |                       |                           |          |
| ŝ        |                      |                    |            | Substituição   |                 |                     |                           |   |   |   |   |    |                       |                           |          |
| Ě        |                      |                    |            |                |                 |                     |                           |   |   |   |   |    |                       |                           |          |
| <u> </u> |                      |                    |            |                |                 |                     |                           |   |   |   |   |    |                       |                           |          |
| ай.      |                      |                    |            |                |                 |                     |                           |   |   |   |   |    |                       |                           |          |
| ā        |                      |                    |            |                |                 |                     |                           |   |   |   |   |    |                       |                           |          |
| ай       |                      |                    |            |                |                 |                     |                           |   |   |   |   |    |                       |                           |          |
| â        |                      |                    |            |                |                 |                     |                           |   |   |   |   |    |                       |                           |          |
|          |                      |                    |            |                |                 |                     |                           |   |   |   |   |    |                       |                           |          |
|          |                      |                    |            |                |                 |                     |                           |   |   |   |   |    |                       |                           |          |
| ~        |                      |                    |            |                |                 |                     |                           |   |   |   |   |    |                       |                           |          |
|          |                      |                    |            |                |                 |                     |                           |   |   |   |   | 4  | -                     |                           |          |
| IÅI      |                      |                    |            |                |                 |                     |                           |   |   |   |   | 1  | .3:                   | 19                        |          |
| U        |                      |                    |            |                |                 |                     |                           |   |   |   |   |    | Segund                | a-Feira,<br>o de 2023     | <b>=</b> |
| <b>2</b> |                      |                    |            |                |                 |                     |                           |   |   |   |   |    | (UTC-BR               | T-03:00)                  | -        |
|          |                      |                    |            |                |                 |                     |                           |   |   |   |   | Ho | ora sincro<br>servido | nizada com<br>r ntp.br    |          |
|          |                      |                    |            |                |                 |                     |                           |   |   |   |   |    |                       |                           | -        |
| ~        |                      |                    |            |                |                 |                     |                           |   |   |   |   |    |                       |                           |          |
|          | P Entida<br>MUNIC    | de:<br>ÍPIO        |            | ~              |                 |                     |                           |   |   |   |   |    |                       | tecnologia <sup>i</sup> p | m        |

Figura 13

Nesta tela, usuário deverá informar o prestador, incluir os filtros que julgar necessários e clicar em "Consultar".

Sede Administrativa Rua Cristóvão Nunes Pires, 86, Torre Süden - 6º andar Centro - Florianópolis - SC 88.010-120 Centro Tecnológico Rua Duque de Caxias, 180 Jardim América - Rio do Sul - SC 89.160-220

## ipm.com.br ∑7 (-) (-) [-] [-] 8

| 🗁 Cons                                                 | sultar Nota     | Fiscal Eletr   | rônica         |             |                |                           |                                   |                           |                 |                 |                   |                   |           | 1             | ? ☆ _    | - = ×      |
|--------------------------------------------------------|-----------------|----------------|----------------|-------------|----------------|---------------------------|-----------------------------------|---------------------------|-----------------|-----------------|-------------------|-------------------|-----------|---------------|----------|------------|
| Prestado                                               | or: F2          |                | Q Pesqu        | ise por nom | ie ou CPF/CNPJ | Data Fato a Par           | tir de* 30/04/2023 🛱              | Carta de Correçã          | io: Todo        | os 🗸 Ass        | inada: Todos 🗸    | Tipo: Todos       | ~         |               |          |            |
| Série - Tipo:                                          | Todos           | ~ To           | omador - Tipo  | Todos       |                | ✓ Situação: T             | 'odos 🗸                           |                           |                 |                 |                   |                   |           |               |          |            |
| Filtr                                                  | ro: Número      |                |                | ♥ Igual     | ~              |                           | Q Cons                            | ultar 🗸                   |                 |                 |                   |                   |           |               |          |            |
| Clique no título                                       | o da coluna e a | rraste aqui pa | ara agrupar pe | ela mesma   |                |                           |                                   |                           |                 |                 |                   |                   |           |               |          |            |
| 🔓 Emitir 🛓                                             | Download Too    | los 🗸 🜔 S      | Substituição   | v 0         | /isualizar 🗙   | Cancelamento 🥆            | - Solicitação de Canc             | elamento 🗸 🔍 C            | larta Corr      | eção <i>2</i> C | ópia 🛛 🖾 Enviar p | oor E-Mail 🖹 Assi | nar 🔍 Ane | xos 🖶 Impress | ião 📥 Do | wnload 🗸   |
| Número                                                 | Data de F       | Compet         | Data da E      | Situação    |                | Prestador                 |                                   | Série                     |                 |                 | Tomador           |                   | Val       | or Impostos   | Valo     | res da NFE |
| - realized by                                          |                 |                |                |             |                |                           |                                   |                           |                 |                 |                   |                   |           |               |          |            |
| Clique em Consultar ou filtre para iniciar a pesquisa! |                 |                |                |             |                |                           |                                   |                           |                 |                 |                   |                   | ISSRF     | ISSQN         | Total    | Liquido    |
|                                                        |                 | compet         | Data do F      | Situação    | Cadastro       | Nome do Pres<br>Clique em | CPF / CNPJ<br>Consultar ou filtre | Sigla<br>para iniciar a p | Tipo<br>Desquis | Código<br>a!    | Nome Razão        | CPF / CNPJ        | ISSRF     | ISSQN         | Total    | Liquido    |
|                                                        |                 | compte         |                | 0.5         | Cadastro       | Nome do Pres              | CPF / CNPJ                        | Sigla<br>para iniciar a p | Tipo            | Código<br>a!    | Nome Razão        | CPF / CNPJ        | ISSRF     | ISSQN         | Total    | Liquido    |

Dessa forma, serão exibidas as notas conforme o filtro aplicado, sendo que nesta rotina, será possível abrir o emissor de NFS-e, efetuar o download dos arquivos XML e PDF, substituir, visualizar, cancelar, copiar uma NFS-e, enviar por e-mail etc.

| Consultar Nota Fiscal Eletrônica                                                           |                                                                   |            |         |                   |            |          |                |               |                      |             |         |                |          |               |          |         |          |          |
|--------------------------------------------------------------------------------------------|-------------------------------------------------------------------|------------|---------|-------------------|------------|----------|----------------|---------------|----------------------|-------------|---------|----------------|----------|---------------|----------|---------|----------|----------|
| P                                                                                          | restador                                                          | c          | 1657    | 29 <b>Q</b> IPM S | ISTEMAS LT | DA       | Data Fato a    | Partir de* 30 | 0/04/2023 🛱 Carta de | e Correção: | Todos 🖌 | Assinada: T    | odos 🗸 T | ipo: Todos    | $\sim$   |         |          |          |
| Série -                                                                                    | Série-Tipe: Todos V Tomador-Tipe: Todos V Situação: Todos V       |            |         |                   |            |          |                |               |                      |             |         |                |          |               |          |         |          |          |
| Fittre: Número V Igual V Q Consultar V                                                     |                                                                   |            |         |                   |            |          |                |               |                      |             |         |                |          |               |          |         |          |          |
| Clique r                                                                                   | Clique no título da coluna e arrate aqui para agrupar pela mesma  |            |         |                   |            |          |                |               |                      |             |         |                |          |               |          |         |          |          |
| E Emi                                                                                      | Clique no título da coluna e arraste aqui para agrupar pela mesma |            |         |                   |            |          |                |               |                      |             |         |                |          |               |          |         |          |          |
|                                                                                            | imero                                                             | Data da E  | Compat  | Data do E         | Situação   |          | Prestador      |               | Série                | Ľ.          |         | Tomador        |          |               | Valor Ir | npostos | Valores  | s da NFE |
|                                                                                            | Imero                                                             | Data de E  | Compet  | Data do F         | Situação   | Cadastro | Nome do Pres   | CPF / CNPJ    | Sigla                | Tipo        | Código  | Nome Razão     |          | CPF / CNPJ    | ISSRF    | ISSQN   | Total    | Liquido  |
|                                                                                            | 60340 0                                                           | 02/05/2023 | 05/2023 | 02/05/2023        | Emitida    | 165729   | IPM SISTEMAS L | 00.000.000/   | NFS-e                | Pessoa J    | 3214966 | NOME DO TOMAD  | OR       | 00.000.000/00 | 0,00     | 37,45   | 1.872,47 | 1.782,59 |
|                                                                                            | 60341 0                                                           | 02/05/2023 | 05/2023 | 02/05/2023        | Emitida    | 165729   | IPM SISTEMAS L | 00.000.000/   | NFS-e                | Pessoa J    | 3671593 | NOME DO TOMADO | OR       | 00.000.000/00 | 0,00     | 39,29   | 1.964,49 | 1.870,19 |
|                                                                                            |                                                                   |            |         |                   |            |          |                |               |                      |             |         |                |          |               |          |         |          |          |
|                                                                                            |                                                                   |            |         |                   |            |          |                |               |                      |             |         |                |          |               |          |         |          |          |
|                                                                                            |                                                                   |            |         |                   |            |          |                |               |                      |             |         |                |          |               |          |         |          |          |
| Registros por Página: 1 de 1 >>> 2 🖶 Q 🛄 🍁 Padrão v     Registros por Página: 2 v Total 2. |                                                                   |            |         |                   |            |          |                |               |                      |             |         |                |          |               |          |         |          |          |

Figura 15

#### 3.1 Download Todos

No botão "Download Todos", o usuário poderá efetuar o download em formato TXT, XML e PDF de todas as notas do mesmo prestador de uma única vez.

| 📄 Consultar Nota Fiscal E               | Eletrônica           |            |                          |                 |                         |             |             |              |              |                |              | ?           | ☆ _       | ∎ ×      |
|-----------------------------------------|----------------------|------------|--------------------------|-----------------|-------------------------|-------------|-------------|--------------|--------------|----------------|--------------|-------------|-----------|----------|
| Prestador: 1                            | 65729 <b>Q</b> IPM S | ISTEMAS LT | DA Data Fato             | a Partir de* 30 | /04/2023 🛱 Carta d      | e Correção: | Todos 🖌     | Assinada:    | Todos 🗸 🛛    | ipo: Todos     | ~            |             |           |          |
| Série - Tipo: 🛛 Todos 🔍 🗸               | Tomador - Tipo       | C Todos    | ∨ Situação               | Todos           | ~                       |             |             |              |              |                |              |             |           |          |
| Filtro: Número                          |                      | ♥ Igual    | ~                        |                 | Q Consultar 🗸           | )           |             |              |              |                |              |             |           |          |
| Clique no título da como a e arraste aq | lui para agrupar p   | ela mesma  |                          |                 |                         |             |             |              |              |                |              |             |           |          |
| 🔓 Emitir 🛓 Download Todos 🗸 🚦           | 📙 Substituição       | v 0        | Visualizar 🗙 Cancelament | o 🗸 - 🖥 Solici  | tação de Cancelamento 🔻 | 🗸 🔍 Car     | ta Correção | 😂 Cópia 📓    | Enviar por E | -Mail 🖹 Assina | r 🔍 Anexos   | 🖶 Impressã  | io 🛓 Down | load 🗸   |
| D Mar C PDF                             | Dete de F            | Cit        | Prestado                 | r               | Série                   |             |             | Tomador      |              |                | Valor I      | npostos     | Valores   | da NFE   |
| TXT m                                   | p Data do r          | Situação   | Cadastro Nome do Pres.   | CPF / CNPJ      | Sigla                   | Tipo        | Código      | Nome Razão   |              | CPF / CNPJ     | ISSRF        | ISSQN       | Total     | Liquido  |
| 60 🕞 XML IPM 23                         | 3 02/05/2023         | Emitida    | 165729 IPM SISTEMAS L    | 00.000.000/     | NFS-e                   | Pessoa J    | 3214966     | NOME DO TOM  | DOR          | 00.000.000/00  | 0,00         | 37,45       | 1.872,47  | 1.782,59 |
| 60341 02/05/2023 05/2023                | 02/05/2023           | Emitida    | 165729 IPM SISTEMAS L.   | . 00.000.000/   | NFS-e                   | Pessoa J    | 3671593     | NOME DO TOMA | DOR          | 00.000.000/00  | 0,00         | 39,29       | 1.964,49  | 1.870,19 |
|                                         |                      |            |                          |                 |                         |             |             |              |              |                |              |             |           |          |
|                                         | > 2 🖶                | Q 🗖        | Padrão                   |                 | ~                       |             |             |              |              |                | Registros po | r Página: 2 | ~         | Total 2  |
| w v Pagina. O de l 17                   |                      | ~ 4        | - Padrao                 |                 | <u> </u>                |             |             |              |              |                | Registros po | ragina. 2   | •         | Total 2  |

Figura 16

Sede Administrativa Rua Cristóvão Nunes Pires, 86, Torre Süden - 6º andar Centro - Florianópolis - SC 88.010-120 Centro Tecnológico Rua Duque de Caxias, 180 Jardim América - Rio do Sul - SC 89.160-220

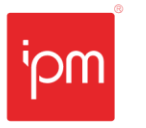

NTE Emissão e Gerenciamento de Nota Fiscal de Serviço - Eletrônica № Interno: 103/2023 Versão: 1.0 Alterada em: 26/06/2023

### 3.2 Substituição

Através das ações dispostas no botão "Substituição", o usuário poderá consultar as NFSe já substituídas ou substituir alguma nota já existente (mesmo efeito que cancelar uma NFS-e e emitir uma nova em substituição).

| Consultar Nota F                                                                                                    | iscal Eletrônica                                                                                                    |                                                                                                    |                                                                                                    |                                                                                                    |                                                                                             |                                                                                                    |                                                                 |                                                 | ?                                                | ☆ _                                           | = ×                                                          |
|----------------------------------------------------------------------------------------------------|----------------------------------------------------------------------------------------------------|----------------------------------------------------------------------------------------------------|----------------------------------------------------------------------------------------------------|----------------------------------------------------------------------------------------------------|---------------------------------------------------------------------------------------------|----------------------------------------------------------------------------------------------------|-----------------------------------------------------------------|-------------------------------------------------|--------------------------------------------------|-----------------------------------------------|--------------------------------------------------------------|
| Prestador:                                                                                                    | 165729 Q IPM SISTEMAS LT                                                                                                    | TDA Data Fato                                                                                                    | a Partir de* 30/0                                                                                     | 04/2023 🛱 Carta de                                                                                                    | Correção: Todos                                                                             | ✓ Assinada: Todos ✓                                                                                                    | Tipo: Todos                                                     | ~                                               |                                                  |                                               |                                                              |
| Série - Tipo: Todos                                                                                                    | V Tomador - Tipo: Todos                                                                                                    | ✓ Situação                                                                                                    | : Todos V                                                                                             | •                                                                                                    |                                                                                             |                                                                                                    |                                                                 |                                                 |                                                  |                                               |                                                              |
| Filtro: Número                                                                                                    | ♥ Igual                                                                                                    | ~                                                                                                    |                                                                                                    | Q Consultar 🗸                                                                                                    |                                                                                             |                                                                                                    |                                                                 |                                                 |                                                  |                                               |                                                              |
| Clique no título da coluna e arr                                                                                                    | raste agui para a upar pela mesma                                                                                                    |                                                                                                    |                                                                                                    |                                                                                                    |                                                                                             |                                                                                                    |                                                                 |                                                 |                                                  |                                               |                                                              |
| Emitir & Download Todo                                                                                                    | ns v 📑 Substituição v 🧿                                                                                                    | Visualizar X Cancelament                                                                                                    | n 🗸 📲 Solicita                                                                                        | ação de Cancelamento 📈                                                                                                    | Q Carta Correcă                                                                             | in 📿 Cónia 🕅 Enviar no                                                                                                    | r F-Mail 🖹 Assina                                               | r O Anevos                                      |                                                  | Down                                          | load x                                                       |
|                                                                                                    | O Consultar Substituição                                                                                                    | Prestado                                                                                                    |                                                                                                    | Sária                                                                                                    |                                                                                             | Tomador                                                                                                    |                                                                 | Valor I                                         | mostor                                           | Valorer                                       | da NEE                                                       |
| Número Data de E                                                                                                    | Com Substituir Nota                                                                                                    | Cadastro Nome do Pres.                                                                                                    | CPF / CNPJ                                                                                            | Sigla                                                                                                    | Tipo Código                                                                                 | Nome Razão                                                                                                    | CPF / CNPJ                                                      | ISSRF                                           | ISSON                                            | Total                                         | Liquido                                                      |
| 60340 02/05/2023                                                                                                    | 05/20 Ectorpar                                                                                                    | 165729 IPM SISTEMAS L                                                                                                    | 00 000 000/                                                                                           | NFS-e                                                                                                    | Pessoa J 3214966                                                                            | NOME DO TOMADOR                                                                                                    | 00 000 000/00                                                   | 0.00                                            | 37.45                                            | 1 872 47                                      | 1 782 59                                                     |
| 60341 02/05/2023                                                                                                    | 05/2023 02/05/2023 Emitida                                                                                                    | 165729 IPM SISTEMAS L                                                                                                    |                                                                                                    | NFS-e                                                                                                    | Pessoa I 3671593                                                                            | NOME DO TOMADOR                                                                                                    | 00.000.000/00                                                   | 0.00                                            | 39.29                                            | 1.964.49                                      | 1.870.19                                                     |
|                                                                                                    |                                                                                                    |                                                                                                    |                                                                                                    |                                                                                                    |                                                                                             |                                                                                                    |                                                                 |                                                 |                                                  |                                               |                                                              |
| ≪ <   Página: 1 de                                                                                                    | e1   > > 2'   🖶 🔍 🛄                                                                                                    | Padrão                                                                                                    |                                                                                                    | ~                                                                                                    |                                                                                             |                                                                                                    |                                                                 | Registros po                                    | r Página: 2                                      | ~                                             | Total 2                                                      |
| Figura 17                                                                                                    |                                                                                                    |                                                                                                    |                                                                                                    |                                                                                                    |                                                                                             |                                                                                                    |                                                                 |                                                 |                                                  |                                               |                                                              |
|                                                                                                    |                                                                                                    |                                                                                                    |                                                                                                    |                                                                                                    |                                                                                             |                                                                                                    |                                                                 |                                                 |                                                  |                                               |                                                              |
| 🕒 Consultar Nota F                                                                                                    | iscal Eletrônica                                                                                                    |                                                                                                    |                                                                                                    |                                                                                                    |                                                                                             |                                                                                                    |                                                                 |                                                 | ?                                                | ☆ _                                           | ∎ ×                                                          |
| Consultar Nota F Prestador:                                                                                                    | iscal Eletrônica                                                                                                    | IDA Data Fato                                                                                                    | a Partir de* 30/0                                                                                     | 04/2023 🗰 Carta de                                                                                                    | Correção: Todos                                                                             | ✓ Assinada: Todos ✓                                                                                                    | Tipo: Todos                                                     | ~                                               | ?                                                | ☆ _                                           | ∎ ×                                                          |
| Consultar Nota F Prestador: Série - Tipo: Todos                                                                                                    | 165729 Q IPM SISTEMAS LT                                                                                                    | TDA Data Fato                                                                                                    | a Partir de* 30/0<br>2: Todos V                                                                       | 04/2023 🗰 Carta de                                                                                                    | Correção: Todos                                                                             | ✔ Assinada: Todos ✔                                                                                                    | Tipo: Todos                                                     | ~                                               | ?                                                | ☆ _                                           | ∎ ×                                                          |
| Consultar Nota F Prestador: Série - Tipo: Todos Filtro: Número                                                                                                    | Fiscal Eletrônica<br>165729 Q IPM SISTEMAS LT<br>V Tomador - Tipo: Todos<br>V Igual                                                                                                    | TDA Data Fato                                                                                                    | a Partir de* 30/0<br>x: Todos ~                                                                       | 04/2023 🗰 Carta de                                                                                                    | Correção: Todos                                                                             | ✔ Assinada: Todos ✔                                                                                                    | Tipo: Todos                                                     | ~                                               | ?                                                | ☆ _                                           | ■ ×                                                          |
| Consultar Nota F<br>Prestador:<br>Série-Tipo: Todos<br>Filtro: Número<br>Clique no título da coluna e arr                                                                      | iscal Eletrônica<br>165729 Q IPM SISTEMAS LT<br>V Tomador - Tipo: Todos<br>V Igual<br>raste aquí para par pela mesma                                                                                                    | IDA Data Fato                                                                                                    | a Partir de* 30/0<br>x: Todos ✓                                                                       | 04/2023  Carta de Carta de Carta de Carta de                                                                                                    | Correção: Todos                                                                             | ▼ Assinada: Todos ▼                                                                                                    | Tipo: Todos                                                     | ~                                               | 2                                                | ☆ _                                           |                                                              |
| Consultar Nota F     Prestador:     Série - Tipo: Todos     Filtro: Número     Clíque no título da coluna e an     Emitri 🕹 Download Todo                                      | iscal Eletrônica<br>165729 Q IPM SISTEMAS LT<br>Tomador - Tipo: Todos<br>v Igual<br>raste aqui para ele amesma<br>ss v 1 Substituição v Q                                                                                                    | TDA Data Fato                                                                                                    | a Partir de* 30/0<br>2: Todos ~                                                                       | 04/2023  Carta de Carta de Car | Correção: Todos                                                                             | Assinada: Todos      Assinada:      Todos      Todos      Tod | Tipo: Todos                                                     | V Anexos                                        | ₹<br>mpressã                                     | 아 <u>보</u> Down                               | load V                                                       |
| Consultar Nota F Prestador: Série - Tipo: Todos Filtro: Número Clíque no título da coluna e an E Emitir 🕹 Download Todo                                                        | iscal Eletrônica<br>165729 Q IPM SISTEMAS (1<br>V Tomador - Tipo: Todos<br>V Igual<br>raste aqui para Quera plana de mesma<br>os V Substituição V G<br>Q Consultar Substituição V                                                                                                    | DA Data Fato                                                                                                    | a Partir de* 30//<br>30/ Todos ~                                                                      | 04/2023  Carta de Carca de Cancultar  Carca de Cancultar  Carca de Cancultar  Carca de Cancultar  Carca de Cancelamento  Série                                                                                                    | Correção: Todos                                                                             | Assinada: Todos      Assinada:      Todos      Todos      Tomador                                                                                                    | Tipo: Todos                                                     | r Q Anexos<br>Valor Ir                          | P Impressã                                       | o ≱ Down<br>Valores                           | load V                                                       |
| Consultar Nota F      Prestador:     Série - Tipo: Todos     Filtro: Número      Clique no título da coluna e an     Emtir    Download Todo     Número     Data de E.          | Issal Eletrônica<br>165729 Q IPM SISTEMAS LT<br>V Tomador - Tipo: Todos<br>V Igual<br>raste aqui para turcar pela mesma<br>os V III Substituição V III<br>Comu Consultar Substituição<br>+ Substituição                                                                                                    | TDA Data Feto<br>Situação<br>Visualizar X Cancelament<br>Cadastro Nome do Pres                                                               | a Partir de* 30//<br>.: Todos ~<br>0 ~ 3 Solicita<br>r<br>CPF / CNPJ                                  | 04/2023  Carta de Carta de Car | Correção: Todos                                                                             | Assinada: Todos  Assinada: Todos  Assinada: Todos  Assinada: Todos  Assinadar  Nome Razão                                                                                                    | Tipo: Todos                                                     | r Q Anexos<br>Valor Ir<br>ISSRF                 | P Impressã<br>mpostos<br>ISSQN                   | ☆                                             | load V<br>ida NFE<br>Liquido                                 |
| Consultar Nota F Prestador: Série - Tipo: Todos Filto: Número Clique no título da coluna e arr Emtir 📩 Download Todo Número Data de E Ø 60340 02/05/2023                       | iscal Eletrônica<br>165729 Q IPM SISTEMAS LT<br>Tomador - Tipo: Todos<br>v Igual<br>raste aqui para tora pela mesma<br>os v 19 Substituição v 0<br>Comunication Substituição<br>Comunication Substituição<br>Substituição v 0<br>Substituição v 0<br>Sub | DA Data Fato<br>Situaçãi<br>Visualizar X Cancelament<br>Prestada<br>Cadastro Nome do Pres<br>165729   IMA SISTEMAS L                         | a Partir de* 30//<br>2: Todos<br>0<br>0<br>1: Todos<br>0<br>0<br>0<br>0<br>0<br>0<br>0<br>0<br>0<br>0 | 04/2023  Carta de Carta de Car | Correção: Todos<br>Q Carta Correçã<br>Tipo Código<br>Pessoa J 3214966                       | Assinada: Todos      Todos      Assinada: Todos      Assinada: Todos      Assinada: Todos      Nomerea      Nome Rozão     Nome Rozão     Nome Rozão                                                                                                    | Tipo: Todos rE-Mati Assina CPF / CNPJ 00.000.000/00.            | r Q Anexos<br>Vator Ir<br>ISSRF<br>0,00         | P Impressã<br>mpostos<br>ISSQN<br>37,45          | 하<br>v 보 Down<br>Valores<br>Total<br>1.872,47 | load V<br>ida NFE<br>Liquido<br>1.782.59                     |
| Consultar Nota F Prestador: Série - Tipo: Todos Filtro: Número Clique no titulo da coluna e arr E Emitri 🛓 Download Todo Número Data de E Ø 60341 02/05/2023 60341 02/05/2023  | iscal Eletrônica<br>165729 Q IPM SISTEMAS LI<br>Tomador - Tipo: Todos<br>Tomador - Tipo: Jigual<br>raste aquí para elementra<br>so V Substituição V Q<br>Com Consultar Substituição<br>Substituir Nota<br>05/20 Estomar<br>05/2057203 Entoras                                                                                                    | DA Data Fato<br>Situação<br>Visualizar X Cancelament<br>Cadastro Nome do Pres<br>165729 (IPM SISTEMAS L<br>165729 (IPM SISTEMAS L            | a Partir de* 30/<br>5: Todos<br>0<br>CPF / CNPJ<br>00.000.000/                                        | 04/2023 🗰 Carta de<br>Q Consultar V<br>ação de Cancelamento V<br>Série<br>Sigla<br>NFS-e<br>NFS-e                                                                                                    | Correção: Todos<br>Q. Carta Correçã<br>Tipo Código<br>Pessoa J. 3214966<br>Pessoa J 3671593 | Assinada: Todos      Assinada: Todos      Assinada: Todos      Assinada: Todos      Assinada: Todos      Nome Razão     NOME DO TOMADOR     NOME DO TOMADOR                                                                                                    | Tipo: Todos<br>rE-Matl Pr Assina<br>CPF / CNPJ<br>00.000.000/00 | r Q Anexos<br>Vator Ir<br>ISSRF<br>0,00<br>0,00 | Impressã<br>mpostos<br>ISSQN<br>37,45<br>39,29   | ↓ ↓ ↓ ↓ ↓ ↓ ↓ ↓ ↓ ↓ ↓ ↓ ↓ ↓ ↓ ↓ ↓ ↓ ↓         | Liquido<br>1.782.59<br>1.870.19                              |
| Consultar Nota F  Prestador: Série - Tipo: Todos Filtro: Número Clique no título da coluna e arr Emitir 🕹 Download Todo Número Data de E. C) 60340 02/05/2023 60341 02/05/2023 | iscal Eletrônica<br>165729 Q IPM SISTEMAS LT<br>Tomador - Tipe: Todos<br>V Igual<br>raste aquí para Car pela mesma<br>os V Substituíção V O<br>Comutar Substituíção<br>Substituír Nota<br>OSZO 20105/2023 Emitida                                                                                                    | DA Data Fato<br>Situação<br>Visualizar X Cancelament<br>Prestado<br>Cadastro Nome do Pres.<br>165729 IPM SISTEMAS L<br>165729 IPM SISTEMAS L | a Partir de* 30//<br>: Todos ~<br>: Todos ~<br>: cPF / CNPJ<br>00.000.000/                            | 04/2023  Carta de Carta de Consultar Consultar Carta de Consultar Carta de Carta de  | Correção: Todos<br>Q. Carta Correçã<br>Tipo Código<br>Pessoa J. 3214966<br>Pessoa J         | Assinada: Todos      Assinada: Todos      Assinada: Todos      Tomador     Tomador     Nome Razão     NOME DO TOMADOR     NOME DO TOMADOR                                                                                                    | Tipo: Todos rE-Mati Assina CPF / CNPJ 00.000.000/70             | r Q Anexos<br>Vator In<br>ISSRF<br>0.00         | P Impressã<br>mpostos<br>ISSQN<br>37,45<br>39,29 | ☆<br>Valores<br>Total<br>1.87247<br>1.964,49  | ■ ×<br>10ad ∨<br>10ad VFE<br>Liquido<br>1.782.59<br>1.870.19 |

Figura 18

Para incluir uma substituição, o usuário deverá informar o prestador e explicar o motivo.

| 24, | Incluir Substituição da          | Nota Fiscal Eletrônica    | <b>?</b> 🗖 ×                 |
|-----|----------------------------------|---------------------------|------------------------------|
|     | Substituição                     | Sequência:<br>Prestador * | Q Digite aqui para consultar |
|     | Notas Substituídas               | CPF/CNPJ:                 |                              |
|     | Natas Cubatitutas                | Situação:                 | Ativo 🖌                      |
|     | Notas Substitutas                | Data/Hora:                | 09/06/2023 15:04:33          |
|     |                                  | Origem:                   | Substituição 🗸               |
|     |                                  | Motivo da Substituição *  |                              |
| Ant | erior <u>P</u> róximo <u>C</u> o | onfirmar Limpar           | <u>F</u> echar               |

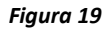

Na etapa "Notas Substituídas", deve-se informar a nota que será substituída.

Sede Administrativa Rua Cristóvão Nunes Pires, 86, Torre Süden - 6º andar Centro - Florianópolis - SC 88.010-120 Centro Tecnológico Rua Duque de Caxias, 180 Jardim América - Rio do Sul - SC 89.160-220

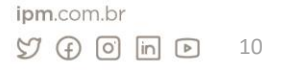

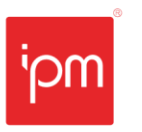

| 2¢. | Incluir Substituição da          | Nota Fiscal Eletrô     | ònica              |             |              |            |              |          |                |                  | ? 🗖 🗄      | ×      |
|-----|----------------------------------|------------------------|--------------------|-------------|--------------|------------|--------------|----------|----------------|------------------|------------|--------|
|     | Cub at the data                  | Prestador:             | 256                | 37 <b>Q</b> | EMPRESA      | ESTE DE SI | NCRONIZACA   | DDC - CO | Data Fato a Pa | rtir de: 00/00// | 0000 🛱     |        |
|     | Substituição                     | Notas Fiscais: Exc     | emplo: 1,2,6-10,15 |             |              |            |              |          |                |                  |            |        |
|     | Notas Substituídas               | Situação: En           | nitida 🗸 Ass       | sinada:     | Todos 🗸      | Ciente:    | Todos        | ✓ Tipo:  | Todos          | $\sim$           |            |        |
|     | Notas Substitutas                | Série - Tipo: To       | idos 🗸             | Tom         | nador - Tipo | Todos      |              | $\sim$   |                |                  |            |        |
|     | Notas Sabstitutas                | Filtro: Data d         | de Emissão         |             | ✓ Igi        | al         | ♥ 00/00/     | 0000     |                | 🛱 🔍 Cons         | ultar 🗸    |        |
|     |                                  | Número D               | Data d Com         | Data d      | Situa        | Pre        | stador       | Sé Ton   | n Valor Ir     | npostos Va       | lores da N | _      |
|     |                                  |                        |                    |             |              | Cadas      | Nome do      | Si Cóc   | 1 ISSQN        | ISSRF Tot        | tal Liqu   |        |
|     |                                  |                        |                    |             |              |            |              |          |                |                  |            |        |
|     |                                  |                        |                    |             |              |            |              |          |                |                  |            |        |
|     |                                  |                        |                    |             | Reg          | istro nã   | o encontra   | ado      |                |                  |            |        |
|     |                                  |                        |                    |             |              |            |              |          |                |                  |            |        |
|     |                                  |                        |                    |             |              |            |              |          | _              |                  |            |        |
|     |                                  | ≪ < Página:            | 1 de 3 📏           | » ວ         | Q            | lenhuma L  | inha Selecio | nada Ҵ   | \$             |                  |            | $\sim$ |
| Ant | erior <u>P</u> róximo <u>C</u> o | nfirmar <u>L</u> impar | <u>F</u> echar     |             |              |            |              |          |                |                  |            |        |

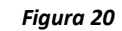

Em seguida, na etapa "Notas Substitutas", deve-se selecionar as notas substitutas.

| 🗙 Incluir Substituição da | Nota Fiscal Eletrônica 🔹 🖻 🗙                                                                                                    |
|---------------------------|----------------------------------------------------------------------------------------------------|
| Substituição              | Prestador: 25637 Q EMPRESA TESTE DE SINCRONIZACAO DC - CO                                                                                                    |
| Substituição              | Data Fato a Partir de: 00/00/0000 💼 Notas Fiscais: Exemplo: 1,2,6-10,15                                                                                                    |
| Notas Substituídas        | Situação: Emitida 🗸 Assinada: Todos 🗸 Ciente: Todos 🗸 Tipo: Todos 🗸                                                                                                    |
| Notas Substitutas         | Série - Tipo: Todos V Tomador - Tipo: Todos V                                                                                                    |
|                           | Filtro: Data de Emissão 🗸 Igual V 00/00/0000 🗰 Q Consultar V                                                                                                    |
|                           | Núm         Da         C         Da         Si         Prestador         S         Tomador         Valor Imp         Valor Imp         Valor Ce           Ca         Nom         CPF         S         Ti         C         Nome         CPF         S         Ti         Ce         Ce |
|                           |                                                                                                    |
|                           |                                                                                                    |
|                           | Registro não encontrado                                                                                                    |
|                           |                                                                                                    |
|                           |                                                                                                    |
|                           | ≪ <   Página: 1 de 2   > ≫ 2   Q Nenhuma Linha Selecionada 🛄   ✿                                                                                                    |
| Anterior Próximo          | nfirmar Limpar Fechar                                                                                                    |

Figura 21

#### 3.3 Cancelamento

Através da ação de "Cancelar" disposta no botão "Cancelamento" (vide figura 22), o usuário poderá efetuar o cancelamento da NFS-e dentro do prazo estabelecido pelo município.

|       | Cor        | nsultar Nota     | Fiscal Ele   | etrônica           |             |            |                                             |           |                   |          |            |                 |                        |              | ?           | ☆ _       | = ×      |
|-------|------------|------------------|--------------|--------------------|-------------|------------|---------------------------------------------|-----------|-------------------|----------|------------|-----------------|------------------------|--------------|-------------|-----------|----------|
|       | Prestad    | ior:             | 165          | 729 <b>Q</b> IPM 9 | SISTEMAS LT | DA         | Data Fato a Partir de*                      | 30/04/20  | 23 🛗 Carta de Co  | orreção: | Todos 🗸    | Assinada: Todo  | s 🗸 Tipo: Todos        | ~            |             |           |          |
| Sér   | ie - Tipo: | Todos            | ~            | Tomador - Tipe     | o: Todos    |            | ✓ Situação: Todos                           | $\sim$    |                   |          |            |                 |                        |              |             |           |          |
|       | Fil        | tro: Número      |              |                    | ▼ Igual     |            | ✓                                           |           | 🔍 Consultar 🗸     |          |            |                 |                        |              |             |           |          |
| Cliqu | ie no títu | lo da coluna e a | arraste aqui | para agrupar p     | ela mesma   |            | •                                           |           |                   |          |            |                 |                        |              |             |           |          |
| E E   | mitir 🛓    | , Download To    | dos 🗸 🔋 🦺    | Substituição       | o ∨ [@]     | Visualizar | 🗙 Cancelamento 🧹 📲 Sc                       | licitação | de Cancelamento 🧹 | Q Cart   | a Correção | 🔁 Cópia 🔤 Env   | viar por E-Mail 🖭 Assi | nar 🔍 Anexos | 🖶 Impressã  | io 🛓 Dowr | nload 🧹  |
|       | Número     | Data de E        | Compet       | Data do F          | Situação    |            | 8 Cancelar                                  | Sér       | ie                |          |            | Tomador         |                        | Valor I      | mpostos     | Valore    | s da NFE |
|       |            |                  |              |                    |             | Cadastro   | <ul> <li>Visualizar Cancelamento</li> </ul> | ຍງ Sigl   | a                 | Тіро     | Código     | Nome Razão      | CPF / CNPJ             | ISSRF        | ISSQN       | Total     | Liquido  |
|       | 60340      | 02/05/2023       | 05/2023      | 02/05/2023         | Emitida     | 165729     | Estornar Cancelamento                       | NFS       | e Pe              | essoa J  | 3214966    | NOME DO TOMADOR | 00.000.000/00          | 0,00         | 37,45       | 1.872,47  | 1.782,59 |
| U     | 60341      | 02/05/2023       | 05/2023      | 02/05/2023         | Emitida     | 165729     | IPM SISTEMAS L 00.000.000                   | / NFS     | e Pe              | essoa J  | 3671593    | NOME DO TOMADOR | 00.000.000/00          | 0,00         | 39,29       | 1.964,49  | 1.870,19 |
|       |            |                  |              |                    |             |            |                                             |           |                   |          |            |                 |                        |              |             |           |          |
|       |            |                  |              |                    |             |            |                                             |           |                   |          |            |                 |                        |              |             |           |          |
|       |            |                  |              |                    |             |            |                                             |           |                   |          |            |                 |                        |              |             |           |          |
|       |            |                  |              |                    | 0 =         |            |                                             |           |                   |          |            |                 |                        |              |             |           |          |
| ~     | < Pág      | gina: 1          | de 1   > 3   | > 12 🖶             | u 4         | 🐺 Pa       | drão                                        | ~         |                   |          |            |                 |                        | Registros po | r Página: 2 | ~         | Total 2  |

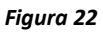

Após selecionar a NFS-e e clicar na ação "Cancelar", deve-se informar na tela o motivo do cancelamento e confirmar.

Sede Administrativa Rua Cristóvão Nunes Pires, 86, Torre Süden - 6º andar Centro - Florianópolis - SC 88.010-120 Centro Tecnológico Rua Duque de Caxias, 180 Jardim América - Rio do Sul - SC 89.160-220

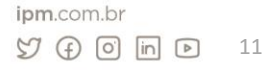

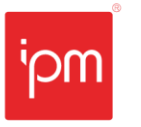

| 📀 Cancelar Not          | a Fiscal Eletrônica     |     |                                  | ?                      |   | × |
|-------------------------|-------------------------|-----|----------------------------------|------------------------|---|---|
| O Cancelamento da Nota  | a Fiscal Eletrônica pod | ser | efetuado em até 25 dias após o t | érmino da competência. |   | × |
| Nota Fiscal Eletrônica  |                         |     |                                  |                        | 1 |   |
| Nota Fiscal Eletrônica* | 60340                   | Q   | ]                                |                        |   |   |
| Prestador Autorizado*   | 165729                  | Q   | IPM SISTEMAS LTDA                | )                      |   |   |
| CPF/CNPJ:               | 00.000.000/0000-00      |     |                                  |                        |   |   |
| Série*                  | 1                       | Q   | NFS-e                            | )                      |   |   |
| Data/Hora               | 30/05/2023 01:45:34     | Ē   | 3                                |                        | _ |   |
| Motivo do Cancelamento  | *                       |     |                                  | ٠                      |   |   |
| <u>C</u> onfirmar Limpa | ar <u>F</u> echar       |     |                                  |                        |   |   |

Quando terminar o prazo estabelecido pelo município para cancelamento direto, o usuário terá outra forma de efetuar o cancelamento, através da rotina de consulta de "Solicitação de Cancelamento", conforme a figura 24.

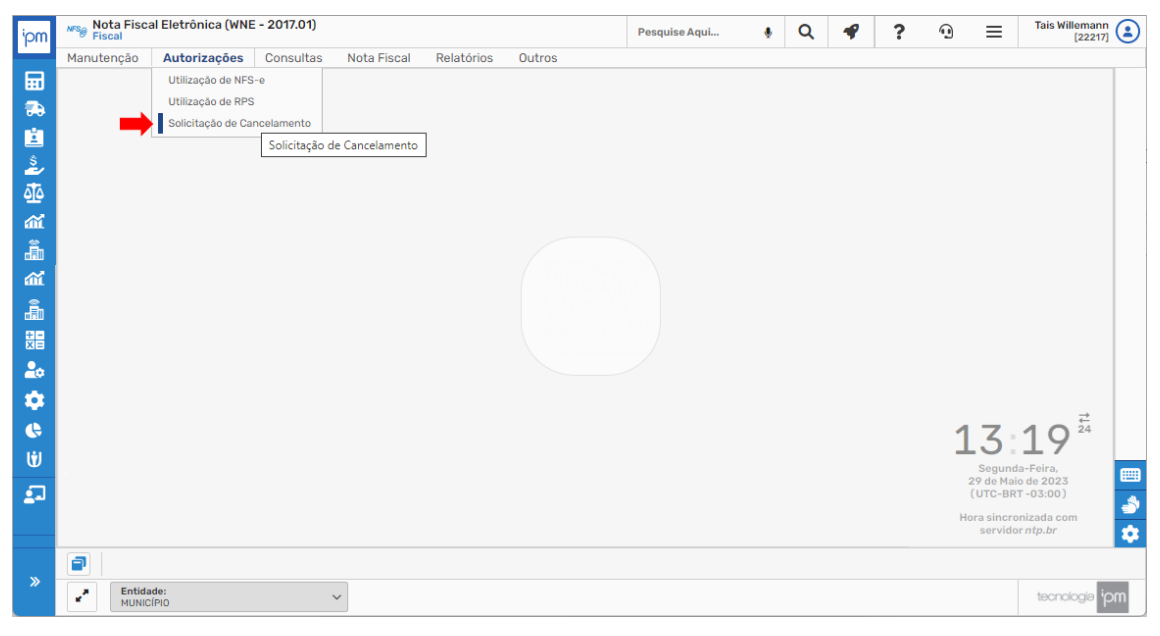

Figura 24

<u>Caminho de acesso à rotina</u>: Fiscal >> Nota Fiscal Eletrônica >> Autorizações >> Solicitação de Cancelamento.

Neste caso, ele deverá clicar em "Incluir".

Sede Administrativa Rua Cristóvão Nunes Pires, 86, Torre Süden - 6º andar Centro - Florianópolis - SC 88.010-120 Centro Tecnológico Rua Duque de Caxias, 180 Jardim América - Rio do Sul - SC 89.160-220

| 🔹 Consulta                                             | ar Solicitação do Ca | incelament     | 0        |              |               |          |             |        |           |                | ?       | ☆ _   | ∎ ×      |
|--------------------------------------------------------|----------------------|----------------|----------|--------------|---------------|----------|-------------|--------|-----------|----------------|---------|-------|----------|
| Enquadramento:                                         | Q Digite aqu         | ui para consul | tar S    | érie - Tipo: | Todos         | ∨ Situa  | ção: Todos  | ~      |           |                |         |       |          |
| Filtro:                                                | Solicitação - Número | ~              | Igual    | ~            |               |          | Q Consultar | $\sim$ |           |                |         |       |          |
| + Incluir 🥥                                            | + Incluir            |                |          |              |               |          |             |        |           |                |         |       |          |
| Solicita                                               | ota Fis Seguência    | Comnetê        | Situação |              | Prestador     |          | Se          | ėrie   | Data/Hor  | Data/Hor       | Data F  | Valor | Númer    |
|                                                        | otaria Sequencia     | compete        | Jituuçuo | Ca           | Nome/Razão So | CPF/CNPJ | Código      | Tipo   | Datarriot | Dutar Hor      | Data L  | vator | realizer |
| Clique em Consultar ou filtre para iniciar a pesquisa! |                      |                |          |              |               |          |             |        |           |                |         |       |          |
| « < Página:                                            | 1 de 0   > >>        | 2 🔒            | Q 🗘 Pi   | adrão        |               | ~        |             |        | Reg       | istros por Pág | gina: 2 | ~     | Total 0  |

Nesta tela, deve-se se informar o prestador, o número da NFS-e para cancelar, o motivo do cancelamento e em seguida, confirmar. Quando for necessário, pode-se informar notas substitutas e anexos.

| Solicitação de Cancela                 | nento                                                                           | ? | _ | ×     |
|----------------------------------------|---------------------------------------------------------------------------------|---|---|-------|
| As notas selecionadas na aba Substitut | is serão utilizadas para substituição da nota cancelada                         |   |   | ×     |
| Dados da NFS                           | Nota Fiscal Eletrônica  Prestador Autorizado *     Q Digite aqui para consultar |   |   |       |
| Substitutas                            | CPF/CNPJ:                                                                       |   |   |       |
| Anexos                                 | Nota Fiscal Eletrônica * Q 0<br>Série * NFS-e V                                 |   |   |       |
|                                        | Solicitação de Cancelamento                                                     |   |   |       |
|                                        | Número/Ano: / 2023                                                              |   |   |       |
|                                        | Motivo *                                                                        |   | • |       |
|                                        | Data/Hora Solicitação: 00/00/0000 00:00:00 🗰                                    |   |   |       |
|                                        |                                                                                 |   |   |       |
|                                        |                                                                                 |   |   |       |
|                                        |                                                                                 |   |   |       |
|                                        |                                                                                 |   |   |       |
| <u>Anterior</u> <u>P</u> róximo        | nfirmar Limpar Fechar                                                           |   |   | <br>3 |

#### Figura 26

Após este processo, será necessário aguardar o prazo estabelecido pelo município para homologação e aceite ou não desta solicitação.

#### 3.4 Cópia de NFS-e

Em seguida, deve-se retornar à rotina de "Gerenciamento de Notas", através da qual será possível ainda realizar uma "cópia" da NFS-e para geração de uma nova. Esta funcionalidade visa trazer mais agilidade nas emissões quando estas forem com as mesmas informações. Neste caso, o usuário deverá selecionar a NFS-e e clicar na ação "Cópia", conforme a figura 27.

Sede Administrativa Rua Cristóvão Nunes Pires, 86, Torre Süden - 6º andar Centro - Florianópolis - SC 88.010-120 Centro Tecnológico Rua Duque de Caxias, 180 Jardim América - Rio do Sul - SC 89.160-220

| Z                                        | - Con        | sultar Nota     | Fiscal Ele   | trônica           |            |            |                |               |                        |              |             |                 |                          |            | ?          | ☆ _       | ∎ ×      |
|------------------------------------------|--------------|-----------------|--------------|-------------------|------------|------------|----------------|---------------|------------------------|--------------|-------------|-----------------|--------------------------|------------|------------|-----------|----------|
|                                          | Prestac      | or:             | 1657         | 29 <b>Q</b> IPM 9 | ISTEMAS LT | DA         | Data Fato a    | Partir de* 30 | /04/2023 🛱 Carta d     | le Correção: | Todos 💊     | Assinada: Todo  | s 🗸 Tipo: Todos          | $\sim$     |            |           |          |
| s                                        | érie - Tipo: | Todos           | ~            | Tomador - Tipe    | : Todos    |            | ✓ Situação:    | Todos         | ~                      |              |             |                 |                          |            |            |           |          |
|                                          | Filt         | ro: Número      |              |                   | ▼ Igual    |            | •              |               | Q Consultar 🗸          |              |             |                 |                          |            |            |           |          |
| Cli                                      | que no títul | o da coluna e a | irraste aqui | para agrupar p    | ela mesma  |            |                |               |                        |              |             | 1               |                          |            |            |           |          |
| 6                                        | Emitir 🛓     | Download Too    | ios 🗸 🔋 🛑    | Substituição      | · ~ 📀      | Visualizar | × Cancelamento | ✓ 🗗 Solici    | itação de Cancelamento | ✓ 🔍 Car      | ta Correção | o 🤔 Cópia 🛛 Env | riar por E-Mail 🖭 Assina | r 🔍 Anexos | 🖶 Impressã | io 🛓 Dowr | nload 🧹  |
|                                          | Número       | Data de F       | Comnet       | Data do F         | Situação   |            | Prestador      |               | Série                  |              |             | Tomador         |                          | Valor I    | mpostos    | Valore    | s da NFE |
| -                                        | Numero       | Data de L       | compet       | Data do F         | Situação   | Cadastro   | Nome do Pres   | CPF / CNPJ    | Sigla                  | Tipo         | Código      | Nome Razão      | CPF / CNPJ               | ISSRF      | ISSQN      | Total     | Liquido  |
| $\ \ \ \ \ \ \ \ \ \ \ \ \ \ \ \ \ \ \ $ | 60340        | 02/05/2023      | 05/2023      | 02/05/2023        | Emitida    | 165729     | IPM SISTEMAS L | 00.000.000/   | NFS-e                  | Pessoa J     | 3214966     | NOME DO TOMADOR | 00.000.000/00            | 0,00       | 37,45      | 1.872,47  | 1.782,5  |
|                                          | 60341        | 02/05/2023      | 05/2023      | 02/05/2023        | Emitida    | 165729     | IPM SISTEMAS L | 00.000.000/   | NFS-e                  | Pessoa J     | 3671593     | NOME DO TOMADOR | 00.000.000/00            | 0,00       | 39,29      | 1.964,49  | 1.870,1  |
|                                          |              |                 |              |                   |            |            |                |               |                        |              |             |                 |                          |            |            |           |          |
|                                          |              |                 |              |                   |            |            |                |               |                        |              |             |                 |                          |            |            |           |          |

Figura 27

A tela que abrirá será a mesma da emissão, porém, as informações virão preenchidas de acordo com o registro selecionado anteriormente.

| 🕞 Cópia da Nota Fiscal Ele | trônica                                                              |                    |     |                                   |           |                             | ? _                     |     |
|----------------------------|----------------------------------------------------------------------|--------------------|-----|-----------------------------------|-----------|-----------------------------|-------------------------|-----|
| Prestador                  | <ul> <li>Dados do Prestador</li> <li>Cadastro Econômico *</li> </ul> | 166666             | Q   | IPM SISTEMAS LTDA                 |           |                             |                         |     |
| Tomador                    | CPF/CNPJ:                                                            | 00.000.000/0000-00 |     |                                   |           |                             |                         |     |
| Itens                      | Utilizar RPS:                                                        | ório de Serviço    |     |                                   |           |                             |                         |     |
| Valores                    | Dados da Nota Fiscal                                                 |                    | •   |                                   |           |                             |                         |     |
| Inf. Complementares        | Série:<br>Data de Emissão *                                          | 1 30/05/2023       | 2 曲 | NFS-e<br>Data do Fato Gerador * 3 | 0/05/2023 | 曲                           |                         |     |
|                            |                                                                      |                    |     |                                   |           |                             |                         |     |
|                            |                                                                      |                    |     |                                   |           |                             |                         |     |
|                            |                                                                      |                    |     |                                   |           |                             |                         |     |
|                            |                                                                      |                    |     |                                   |           |                             |                         |     |
|                            |                                                                      |                    |     |                                   |           |                             |                         |     |
|                            |                                                                      |                    |     |                                   |           |                             |                         |     |
| Anterior Próximo           | mitir <u>L</u> impar                                                 | <u>F</u> echar     |     | Pré- <u>V</u> isualizar Docur     | mento     | Seleciona <u>r</u> Rascunho | <u>S</u> alvar em Rascu | nho |

Figura 28

### 3.5 Envio de e-mail

Também será possível enviar os arquivos da NFS-e emitida por e-mail, conforme as figuras 29 e 30. Neste caso, o usuário deverá informar o e-mail a ser enviado o documento e quando for mais de um, deve-se separar com ";" (ponto e vírgula).

Sede Administrativa Rua Cristóvão Nunes Pires, 86, Torre Süden - 6º andar Centro - Florianópolis - SC 88.010-120 Centro Tecnológico Rua Duque de Caxias, 180 Jardim América - Rio do Sul - SC 89.160-220

| P    | Con                                                                                                    | sultar Nota | Fiscal Ele | trônica            |            |          |                |               |                  |              |                |                |                    |               | ?         | ☆ _      | ∎ ×      |
|------|----------------------------------------------------------------------------------------------------|-------------|------------|--------------------|------------|----------|----------------|---------------|------------------|--------------|----------------|----------------|--------------------|---------------|-----------|----------|----------|
|      | Prestac                                                                                                    | or:         | 1657       | 729 <b>Q</b> IPM 9 | ISTEMAS LT | DA       | Data Fato a    | Partir de* 30 | /04/2023 🛱 Carta | de Correção: | Todos <b>*</b> | Assinada: T    | odos 💙 Tipo: Todos | ~             |           |          |          |
| Sé   | èrie - Tipo:                                                                                                    | Todos       | ~          | Tomador - Tipo     | Todos      |          | ✓ Situação:    | Todos         | ~                |              |                |                |                    |               |           |          |          |
|      | Filt                                                                                                    | ro: Número  |            |                    | ▼ Igual    | •        | •              |               | 🔍 Consultar 🗸    |              |                |                |                    |               |           |          |          |
| Clic | aue no titulo da coluna e arraste equi para eguar pela mesma                                                                                                    |             |            |                    |            |          |                |               |                  |              |                |                |                    |               |           |          |          |
| B    | i imitri 🕹 Deveload Todas 🗸 💼 Substituição 🗸 🕑 Visualizar 🗶 Cancelamento 🗸 🖏 Solicitação de Cancelamento 🗸 🔍 Carta Correção 💭 Conta Correção 💭 Cónia 🖾 Environ E-Mail 🕅 Rasimari Q. Anexos 🖨 Imoressão 🛓 Deveload 🗸 |             |            |                    |            |          |                |               |                  |              |                |                |                    |               |           |          |          |
|      |                                                                                                    | D-1-1-5     | c          |                    |            |          | Prestador      |               | Série            |              |                | Tomador        |                    | Valor In      | postos    | Valores  | da NFE   |
| U    | Numero                                                                                                    | Data de E   | Compet     | Data do F          | Situação   | Cadastro | Nome do Pres   | CPF / CNPJ    | Sigla            | Tipo         | Código         | Nome Razão     | CPF / CNPJ         | ISSRF         | ISSQN     | Total    | Liquido  |
|      | 60340                                                                                                    | 02/05/2023  | 05/2023    | 02/05/2023         | Emitida    | 165729   | IPM SISTEMAS L | 00.000.000/   | NFS-e            | Pessoa J     | 3214966        | NOME DO TOMAD  | OR 00.000.000/00   | 0,00          | 37,45     | 1.872,47 | 1.782,59 |
|      | 60341                                                                                                    | 02/05/2023  | 05/2023    | 02/05/2023         | Emitida    | 165729   | IPM SISTEMAS L | 00.000.000/   | NFS-e            | Pessoa J     | 3671593        | NOME DO TOMADO | OR 00.000.000/00   | 0,00          | 39,29     | 1.964,49 | 1.870,19 |
|      | even ouroszosa oszola oszola eminok reszes inmisistemisis – ourodowow, rinsie Pessolj, 36/1535 NOMEDU HUMADUR 0000000000, 0,00 35,25 1,564,49 1,870,15                                                              |             |            |                    |            |          |                |               |                  |              |                |                |                    |               |           |          |          |
| <    | < <   Pág                                                                                                    | ina: 1 d    | de 1   > > | ) 2   <del> </del> | Q 🕻        | 🏚 Pac    | drão           |               | ~                |              |                |                |                    | Registros por | Página: 2 | ~        | Total 2  |

| Ŀ.  | Enviar NFS-e via E-mail              | <b>?</b> _ ■ × |
|-----|--------------------------------------|----------------|
| Ir  | forme os Emails Separados por " ; "* |                |
|     |                                      |                |
|     |                                      |                |
|     |                                      | ٠              |
|     |                                      |                |
| Cor | firmar Limpar Fechar                 |                |

#### Figura 30

#### 3.6 Impressão e Download Individual

Além disso, será possível realizar a impressão e o download do PDF, TXT ou XML, da NFSe selecionada de forma individual (vide figuras 31 e 32).

| P        | Con                                                                                                    | sultar Nota | Fiscal Ele | trônica            |             |          |                |               |           |               |        |         |             |         |               |              | ?           | ☆ _      | = ×                         |
|----------|----------------------------------------------------------------------------------------------------|-------------|------------|--------------------|-------------|----------|----------------|---------------|-----------|---------------|--------|---------|-------------|---------|---------------|--------------|-------------|----------|-----------------------------|
|          | Prestad                                                                                                    | or:         | 1657       | 729 <b>Q</b> IPM 9 | SISTEMAS LT | DA       | Data Fato a    | Partir de* 30 | //04/2023 | Carta de Corr | reção: | Todos 🗸 | Assinada:   | Todos 🗸 | Tipo: Todos   | $\sim$       |             |          |                             |
| Sé       | rie - Tipo:                                                                                                    | Todos       | $\sim$     | Tomador - Tipe     | Todos       |          | ✓ Situação:    | Todos         | ~         |               |        |         |             |         |               |              |             |          |                             |
|          | Filt                                                                                                    | ro: Número  |            |                    | ✔ Igual     |          | •              |               | Q Consul  | tar 🗸         |        |         |             |         |               |              |             |          |                             |
| Cliq     | loue no título da coluna e anaste acui para agrupar pela mesma                                                                                                    |             |            |                    |             |          |                |               |           |               |        |         |             |         |               |              |             |          |                             |
| 6        | 🗴 Emitir 🛓 Download Todos 🗸 👔 Substituição 🗸 🙆 Visualizar 🗙 Cancelamento 🧹 🎝 Solicitação de Cancelamento 🗸 🔍 Carta Correção 💭 Copia 📓 Enviar por E-Mail 🕼 Assinar 🔍 Anexos 🚔 Impressão 🛓 Download 🗸 |             |            |                    |             |          |                |               |           |               |        |         |             |         |               |              |             |          |                             |
|          | Nimmer Data de E Commet Data de E Stitus Sa Prestador Série Tomador Valor impostos Valor ME                                                                                                    |             |            |                    |             |          |                |               |           |               |        |         |             |         |               |              |             |          |                             |
| <u> </u> | Humero                                                                                                    | Dutu de L   | compec     | Data do T          | Situação    | Cadastro | Nome do Pres   | CPF / CNPJ    | Sigla     | Ti            | ро     | Código  | Nome Razão  |         | CPF / CNPJ    | ISSRF        | ISSQN       | Total    | Liquido                     |
|          | 60340                                                                                                    | 02/05/2023  | 05/2023    | 02/05/2023         | Emitida     | 165729   | IPM SISTEMAS L | 00.000.000/   | NFS-e     | Pesa          | ioa J  | 3214966 | NOME DO TOM | ADOR    | 00.000.000/00 | 0,00         | 37,45       | 1.872,47 | 1.782,59                    |
|          | 60341                                                                                                    | 02/05/2023  | 05/2023    | 02/05/2023         | Emitida     | 165729   | IPM SISTEMAS L | 00.000.000/   | NFS-e     | Pess          | soa J  | 3671593 | NOME DO TOM | ADOR    | 00.000.000/00 | 0,00         | 39,29       | 1.964,49 | 1.870,19                    |
|          |                                                                                                    |             |            |                    |             |          |                |               |           |               |        |         |             |         |               |              |             |          |                             |
|          |                                                                                                    |             |            |                    |             |          |                |               |           |               |        |         |             |         |               |              |             |          |                             |
|          |                                                                                                    |             |            |                    |             |          |                |               |           |               |        |         |             |         |               |              |             |          |                             |
|          |                                                                                                    |             |            |                    |             |          |                |               |           |               |        |         |             |         |               |              |             |          |                             |
| ~        | < Pági                                                                                                    | na: 1 (     | de 1   > > | > 2 ⊟              | Q L         | Pa       | drão           |               | ~         |               |        |         |             |         |               | Registros po | r Página: 2 | · ·      | <ul> <li>Total 2</li> </ul> |

Figura 31

Sede Administrativa Rua Cristóvão Nunes Pires, 86, Torre Süden - 6º andar Centro - Florianópolis - SC 88.010-120 Centro Tecnológico Rua Duque de Caxias, 180 Jardim América - Rio do Sul - SC 89.160-220

| E    | 5        | Cons     | ultar Nota    | Fiscal Ele  | trônica            |             |            |                |              |               |              |           |            |             |             |                   |              | ?           | ☆.      | _ 🗖 ×      |
|------|----------|----------|---------------|-------------|--------------------|-------------|------------|----------------|--------------|---------------|--------------|-----------|------------|-------------|-------------|-------------------|--------------|-------------|---------|------------|
|      | Pr       | estado   | er:           | 165         | 729 <b>Q</b> IPM 9 | SISTEMAS LT | DA         | Data Fato a    | Partir de* 3 | 0/04/2023     | Carta de     | Correção: | Todos 🗸    | • Assinada: | Todos 🗸     | Tipo: Todos       | ~            |             |         |            |
| S    | érie - T | fipo: [  | Todos         | $\sim$      | Tomador - Tipe     | o: Todos    |            | ✓ Situação:    | Todos        | $\sim$        |              |           |            |             |             |                   |              |             |         |            |
|      |          | Filtro   | o: Número     |             |                    | ▼ Igual     | `          | •              |              | Q (0          | nsultar 🗸    |           |            |             |             |                   |              |             |         |            |
| Clie | que no   | o título | da coluna e a | rraste aqui | para agrupar p     | iela mesma  |            |                |              |               |              |           |            |             |             |                   |              |             |         | L          |
| 6    | Emiti    | ir 🛓 (   | Download Tod  | los 🗸 🔋 🜓   | Substituição       | · ~ (0)     | Visualizar | × Cancelamento | ✓ 🗗 Solid    | itação de Car | ncelamento 🗸 | Q Cart    | a Correção | 💙 Cópia     | 🖾 Enviar po | r E-Mail 🖭 Assina | r 🔍 Anexos   | 🖶 Impressão | Da 🚣 Da | wnload 🗸   |
| _    | Niún     | naro     | Data da E     | Compat      | Data do E          | Cituação    |            | Prestador      |              | Série         |              |           |            | Tomador     |             |                   | Valor I      | mpostos     | 🙆 Pi    | DF         |
| _    | reun     | nero     | Data de L     | compet      | Data do r          | Situação    | Cadastro   | Nome do Pres   | CPF / CNPJ   | Sigla         |              | Tipo      | Código     | Nome Razão  |             | CPF / CNPJ        | ISSRF        | ISSQN       | i 🛓 T   | (T         |
|      | 6        | 0340     | 02/05/2023    | 05/2023     | 02/05/2023         | Emitida     | 165729     | IPM SISTEMAS L | 00.000.000/  | NFS-e         |              | Pessoa J  | 3214966    | NOME DO TON | IADOR       | 00.000.000/00     | 0,00         | 37,45       | B X     | ML IPM     |
|      | 6        | 0341     | 02/05/2023    | 05/2023     | 02/05/2023         | Emitida     | 165729     | IPM SISTEMAS L | 00.000.000/  | NFS-e         |              | Pessoa J  | 3671593    | NOME DO TON | IADOR       | 00.000.000/00     | 0,00         | 39,29       | 1.964,  | 9 1.870,19 |
|      |          |          |               |             |                    |             |            |                |              |               |              |           |            |             |             |                   |              |             |         |            |
| <    | × <      | Págir    | na: 1 c       | ie 1   > >  | > 2   🖶            | Q 🗖         | 🏚 Pad      | irão           |              | ~             |              |           |            |             |             |                   | Registros po | r Página: 2 |         | ✓ Total 2  |

Figura 32

Sede Administrativa Rua Cristóvão Nunes Pires, 86, Torre Süden - 6º andar Centro - Florianópolis - SC 88.010-120 Centro Tecnológico Rua Duque de Caxias, 180 Jardim América - Rio do Sul - SC 89,160-220

# Alterações/Revisões

| Data       | Versão | Autor(a)        | Resumo                                                      |
|------------|--------|-----------------|-------------------------------------------------------------|
| 12/06/2023 | 1.0    | Sara S. Machado | Padronização.                                               |
| 26/06/2023 | 1.1    | Elaine Bennert  | Alterado o primeiro parágrafo do item <u>Cancelamento</u> . |

Quaisquer dúvidas ou sugestões deverão ser repassadas para o setor de Atendimento IPM através da ferramenta de Atendimento On-line ou pelo telefone (47) 3531-1500.

Sede Administrativa Rua Cristóvão Nunes Pires, 86, Torre Süden - 6º andar Centro - Florianópolis - SC 88.010-120 Centro Tecnológico Rua Duque de Caxias, 180 Jardim América - Rio do Sul - SC 89.160-220